## MPLAB IDE v7.60 PROGRAMI KULLANIMI

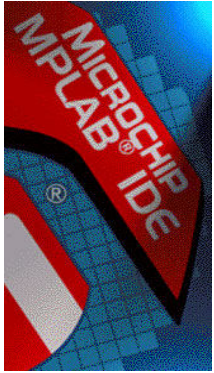

Resim 1

MPLAB IDE programı mikroişlemciler için hazırlanmış bir derleyici programdır. Microchip firması tarafından hazırlanmıştır. (Resim 1) MPLAB programi assembly dilinde simulasyon, derleme ve hata kontrolü yapabilmektedir. Eğer istenirse eklentiler aracılığıyla MPLAB programında C, Basic ve Pascal gibi dillerde derleme ve hata kontrolü yapılabilmektedir. MPLAB programı mikroislemciler ile calısanlar icin büyük kolaylık sağlamaktadır. MPLAB programı Ücretsiz olarak www.microchip.com İnternet üzerinde assembly ile yazılmış birçok sitesinden indirilebilmektedir. uvgulamava ulasmak mümkündür. Avrıca Microchip firması tarafından üretilen mikroislemcilerin datasheetlerinde örnek programlar bulunmaktadır. MPLAB programı kullanıcı dost bir arayüze sahiptir. Birçok işletim sisteminde (Program kullanılabilmektedir.

http://ww1.microchip.com/downloads/en/DeviceDoc/mp760a.zip linkinden indirilebilir.)

| MPLAH IDE      | Debugger Buggerman Tools Configure IV                                                                                                    | Indou Liela            |                             |                             | العجا              |
|----------------|----------------------------------------------------------------------------------------------------|------------------------|-----------------------------|-----------------------------|--------------------|
|                |                                                                                                    |                        |                             |                             |                    |
|                |                                                                                                    | 3 100 P II PP (*       | 0.0.0.0                     |                             |                    |
| IntEEDATA.mcw  |                                                                                                    | Disassembly Listing    |                             |                             |                    |
| IntEEDATA.mcp  |                                                                                                    | 00018Z 52K6            | HOVE Onfes, P.              | ACCESS .                    | 3: novt P          |
| E Source F - C | V., Main.c                                                                                                    | 9846                   | BCF Dria6, 087              | Special Func                | ion Registers      |
| BED4           | and the state of the state of t | 9956                   | BCF Dria6, 082              |                             |                    |
| Header F. 20   | unsigned char timeout,                                                                                                    | A 9072                 | BOR DALLE, ON               | SYR Nam - E                 | ex Binery          |
| Chied B 30     | 77                                                                                                    |                        | HOVEN DESS                  | INDF1                       |                    |
| - Library F 31 |                                                                                                    | 68&7                   | HOWNE Orta7. &              | CC INDIZ                    | 10 1010000         |
| E Linker Sc 32 | void main ()                                                                                                    | 08&8                   | BOATM OXUT                  | THICON                      | P4 10000100        |
| -18642 33      | 0                                                                                                    | CBA7                   | HOVE Drea7, A               | THTCOM3                     | CD 11000000        |
| - Other Fik 34 | Timeout = 0;                                                                                                    | 8236                   | BSF Urtab, Ox1              | IPRI                        | FF 11111111        |
| 35             | INTCON = 0x20; //disable glo                                                                                                    | bal and enal           | SLEED                       | IPR2                        | 1F 00011111        |
| 36             | PCODIbite IREN - 11 (Consistence)                                                                                                    | priority 843.6         | BSF Orfa6, 0x2              | LATA                        | 000000000          |
| 38             | THERH = 0 (Critery times                                                                                                    | - 0012                 | REFUEN O                    | Learn                       | na naonaona        |
| 39             | TMR0L Stormatch                                                                                                    | i.le                   | Watch                       |                             |                    |
| 40             | TOCON                                                                                                    | City Co.               | 10 (                        |                             |                    |
| 42             | TRSB -                                                                                                    |                        | NO Add SFR TOS              | S 🖌 [Add Symbo              | PORTBbits V        |
| 43             | TRSC- 50                                                                                                    | apwatch Total Simulate | 0 BC Addres                 | s Symbo                     | Name Value         |
| 44             | EADR- Synch Instruction Cycles                                                                                                    | 21511894 215118        | <sup>4</sup> <b>BS</b> D08B | index                       | 0x007B             |
| 45             | Time (Secol                                                                                                    | 4,000000 4,0000        | 07C2                        | ADCONO                      | 0x00               |
| 46             | for (in Zein 7 mis ( 1000s )                                                                                                    | 4.302373 4.3023        | 3 D¥81                      | PORTE                       | 0x00               |
| Line Ad de     |                                                                                                    |                        | D DFFD                      | TOS                         | 0x000126           |
| 23 00 49       | while Processor Frequency (MHz)                                                                                                    | 20.0000                | 0 0                         |                             |                    |
| 24 00 50       |                                                                                                    |                        | - Watch 1 W                 | atch2 Watch3 Watc           | h4                 |
| 25 00 51       | if (T) Licear Simulation Time Un Reset                                                                                                    |                        |                             | woolot philophiles philophi |                    |
| 26 00 52       |                                                                                                    |                        | Hardware Stack              |                             |                    |
| 28 00 54       | FEWP(TE/DOPTC F0.DP++)                                                                                                    | interactingic          | TOS Stac                    | k Level Retur               | n Address Location |
| 29 00 55       | NooD:                                                                                                    |                        |                             | D                           | Impty              |
| 30 00 121      |                                                                                                    |                        | -                           | 1 0                         | 00044 startup +    |
| 31 00.0        | LOG JALLA DOLLA DO                                                                                                    |                        |                             | 2 0                         | OD126 main + Dx4   |
| 32 ODE8 6      | BBD CLRF Timeout,                                                                                                    | BANKED                 | -                           | з с                         | 00198 .file        |
| 33 ODEA 0      | E20 MOVLU 0x20                                                                                                    | Ų                      |                             | 4 0                         | 00000              |
| 34 ODEC 6      | EF2 BOVWF INTCON,                                                                                                    | , ACCESS               |                             | 5 0                         | 00000              |
|                | EB4 BOVLU 0xB4                                                                                                    | E                      |                             | 6 0                         | 00000              |
| 35 ODEE C      |                                                                                                    |                        |                             |                             |                    |

Resim 2: MPLAB IDE v7.60 Programı çalışma anından bir görüntü

## MPLAB Programinin Kullanımı:

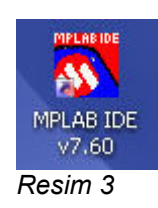

**ADIM 1:** MPLAB programı Resim 3'de görüldüğü gibi bir kısayola sahiptir. Program bu kısayola tıklanarak açılır. Program Windows'a yüklendiğinde default olarak "C:\Program Files\Microchip\MPLAB IDE\" adresine kurulur. Kısayol bulunamadığı taktirde "C:\Program Files\Microchip\MPLAB IDE\Core\MPLAB.exe" adresinden çalıştırılabilir.

ADIM 2: Program açılığında Resim 4'teki gibi bir görünüme sahip olur.

| <b></b>   |                 |                                 |                    | MPLAB IDE v7.60 |               |               |             | 000         |
|-----------|-----------------|---------------------------------|--------------------|-----------------|---------------|---------------|-------------|-------------|
| File Edit | View Project D  | ebugger Programmer Tools        | Contigure Window H | ep<br>3 6 0     | Checksum:     | 0×0fcf        |             |             |
|           | Build Version ( | Output<br>Control Find in Files |                    |                 | CIECESUII.    |               |             |             |
|           |                 | PIC16F877A                      | W:0                | z dc c          | bank 0        |               |             |             |
|           | 🔊 🙆 👶           | r 🔛 pw                          | 🖆 mplab - Open     | M onur_zeybek   | 💐 mplab_gorun | 😡 Adobe Photo | MPLAB IDE v | U 🖓 🞑 17:20 |

Resim 4: MPLAB IDE v7.60 Programı ilk açılış görüntüsü

**ADIM 3:** Yeni bir çalışma alanı yaratmak için Project Wizard kullanılabilir. Bu sihirbazı çalıştırmak için Project > Project Wizard yolu izlenir. (Resim 5) Project Wizard Yardımı ile bir çok prosedür program tarafından yapılır. Böylece bir çok işlemin yükü kullanıcının üzerinden kalkar.

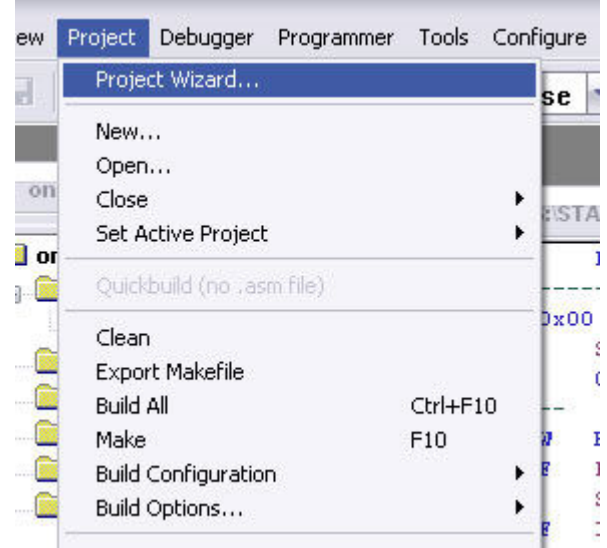

Resim 5: Project Wizard'ın başlatılması

**ADIM 4:** Project Wizard başlatıldığında bir karşılama ekranı açılır. (Resim 6) Bu aşama ileri tuşuna tıklanarak geçilir.

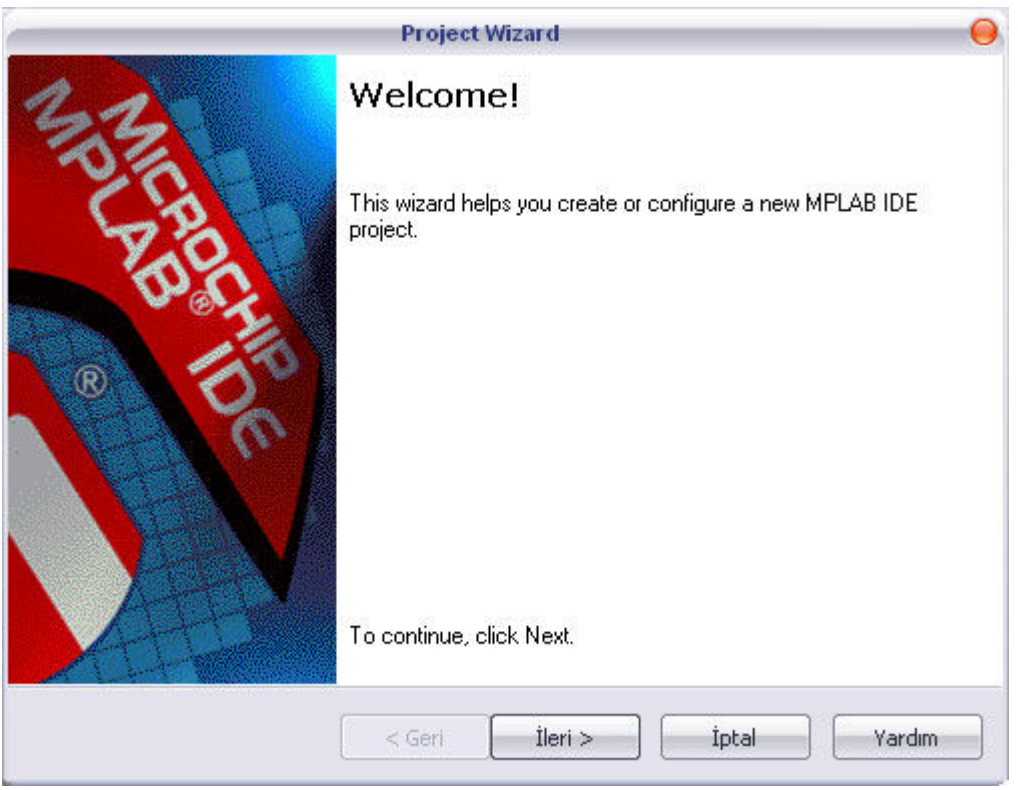

Resim 6: Project Wizard karşılama ekranı

**ADIM 5:** Bu adımda projede kullanılacak mikroişlemci seçilir. (Resim 7) Seçim yapıldıktan sonra net tuşuna basılarak bir sonraki adıma geçilir.

|                              | Project Wizard                                                                                                    |      | 0          |
|------------------------------|----------------------------------------------------------------------------------------------------|------|------------|
| Step One:<br>Select a device |                                                                                                    |      | الله<br>چر |
|                              |                                                                                                    |      |            |
|                              | Device:                                                                                                    |      |            |
|                              | PIC16F877                                                                                                    | -    |            |
|                              | PIC16F877<br>PIC16F8877A<br>PIC16F882<br>PIC16F882<br>PIC16F883<br>PIC16F884<br>PIC16F886<br>PIC16F887<br>PIC16F887<br>PIC16F887 |      |            |
|                              | PIC16F913<br>PIC16F914<br>PIC16F916<br>PIC16F917                                                                                 | İpta | Yardım     |

Resim 7: Projede kullanılacak mikroişlemcinin seçimi

**ADIM 6:** Projenin hangi dilde yazılacağı bu adımda seçilir. Derleme ve hata kontrolü yapılabilmesi için bu alanın doğru seçilmesi önemlidir. Resim 8'de assembly diline uygun seçilim yapılmıştır. Bir başka dilde yazılacak projeler için "Active Toolsuite" bölümünde değişiklik yapılabilir. Seçim

projeye uygun bir şekilde yapıldıktan sonra ileri tuşuna basılarak bir sonraki adıma geçilebilir.

| _                           | Project Wizard                               |
|-----------------------------|----------------------------------------------|
| Step Two:<br>Select a langu | ige toolsuite                                |
| Active Toolsuite:           | Microchip MPASM Toolsuite                    |
| MPASM Asse                  | mbler (mpasmwin.exe)                         |
| MPLINK ODR                  | an (mplib.exe)                               |
| Location                    |                                              |
| C:\Program Files            | Microchip\MPASM Suite\MPAsmWin.exe Browse    |
| Help! My St                 | ite Isn't Listed!                            |
|                             | <pre>&lt; Geri Îleri &gt; Îptal Yardım</pre> |

Resim 8: Programlama dilinin seçilimi

**ADIM 7:** Project Wizard ile yeni bir proje yaratılabileceği gibi eski bir projede tekrar düzenlenebilir. Yeni bir proje yaratmak için "Crate New Project File" seçimi yapılır ve browse tuşuna basılır. (Resim 9) Eski bir projeyi düzenlemek için ise "Reconfigure Active Project" seçim yapılır ve browse tuşuna basılır.

|                                         | Project Wizard                      | New          |
|-----------------------------------------|-------------------------------------|--------------|
| Step Three:<br>Create a new project, or | r reconfigure the active project?   | ß            |
| Create New Project File                 |                                     | Browse       |
| Reconfigure Active Projec               | t                                   |              |
|                                         |                                     |              |
| GINSTAJN16TEM-PAZ                       | ARTESI\denemeler_ASM\gelen\onur.mcj | Browse       |
|                                         |                                     |              |
|                                         | Geri Ileri >                        | [ptal Yardım |

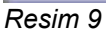

ADIM 8: Bu adımda projenin kaydedileceği konum seçilir, dosya adı kısmı uygun biçimde

düzenlenir ve kaydet butonuna basılır. (Resim 10) Projenin isminin projenin amacına uygun bir şekilde seçilmesi önemlidir. Bu şekilde yapılan seçimler karışıklığı önler, daha sonraki kullanımlarda kolaylık sağlar.

|                                                      |             | Save Project As                                                               |                                                                        | 00              |
|------------------------------------------------------|-------------|-------------------------------------------------------------------------------|------------------------------------------------------------------------|-----------------|
| Konum: [                                             | STAJ        |                                                                               | 💽 🗿 😰 💌                                                                | <b></b>         |
| AGU<br>3AGU<br>6AGU<br>7AGU<br>8agu<br>9agu<br>10agu |             | 16TEM-PAZARTESI<br>17TEM-SALI<br>18TEM<br>19TEMPER<br>20Tem<br>23TEM<br>24tem | 25tem<br>26tem<br>27TEM<br>Denemeler<br>Projeler<br>RAPOR<br>inybld193 |                 |
| Dosya adı:<br>Kayıt türü:                            | onur_zeybeł | <_deneme <mark> </mark><br>Project Files (*.mcp)                              |                                                                        | Kaydet<br>İptal |
| Jump to:                                             |             |                                                                               |                                                                        |                 |

Resim 10: Projenin kaydedileceği konumun seçilmesi

**ADIM 9:** Bu adımda var olan dosyalar projenize eklenebilir. (Resim 11) Herhangi bir dosya eklemek istemiyorsanız ileri tuşuna basarak bir sonraki adıma geçilir.

| Step Four:<br>Add existing files to your project                                                                                                    |        |   | ₿, |
|----------------------------------------------------------------------------------------------------|--------|---|----|
| <ul> <li>in onur.mcs</li> <li>in onur.mcw</li> <li>in onur.mptags</li> <li>in ONUR.PWI</li> <li>in onur.SDI</li> <li>in onur.tagsrc</li> <li>in 1AGU</li> <li>in 20Tem</li> <li>isis1.DSN</li> <li>isis1.PWI</li> <li>Last Loaded is</li> <li>23TEM</li> </ul> | Add >> | • |    |

Resim 11: Var olan dosyaların projeye eklenmesi

**ADIM 10:** Bu adımda "Project Parameters" bölümünden seçimler kontrol edilebilir. Eğer seçimler doğruysa "son" tuşuna basılarak işlem sonlandırılır. Herhangi bir hata durumunda "geri" tuşuna basılarak sorunlu bölüm düzeltilebilir.

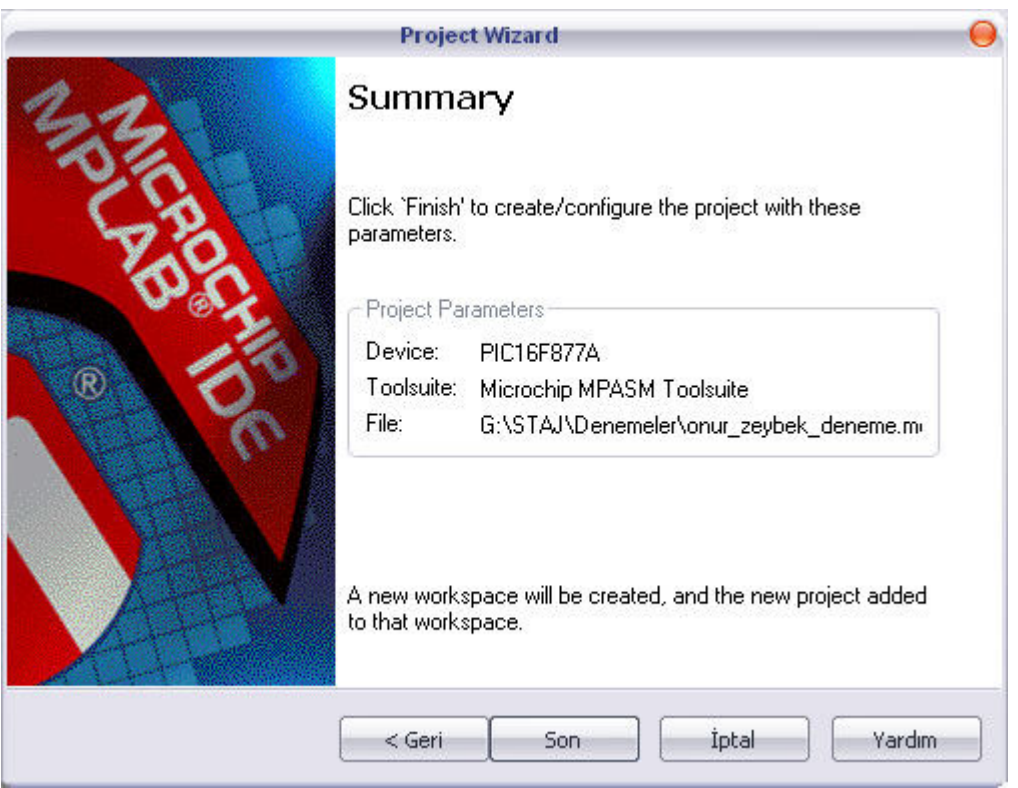

Resim 12: Project Wizard'ın sonlandırılması

ADIM 11: Project Wizard işlemi sonlandığında MPLAB programı Resim 13'teki şekli alır.

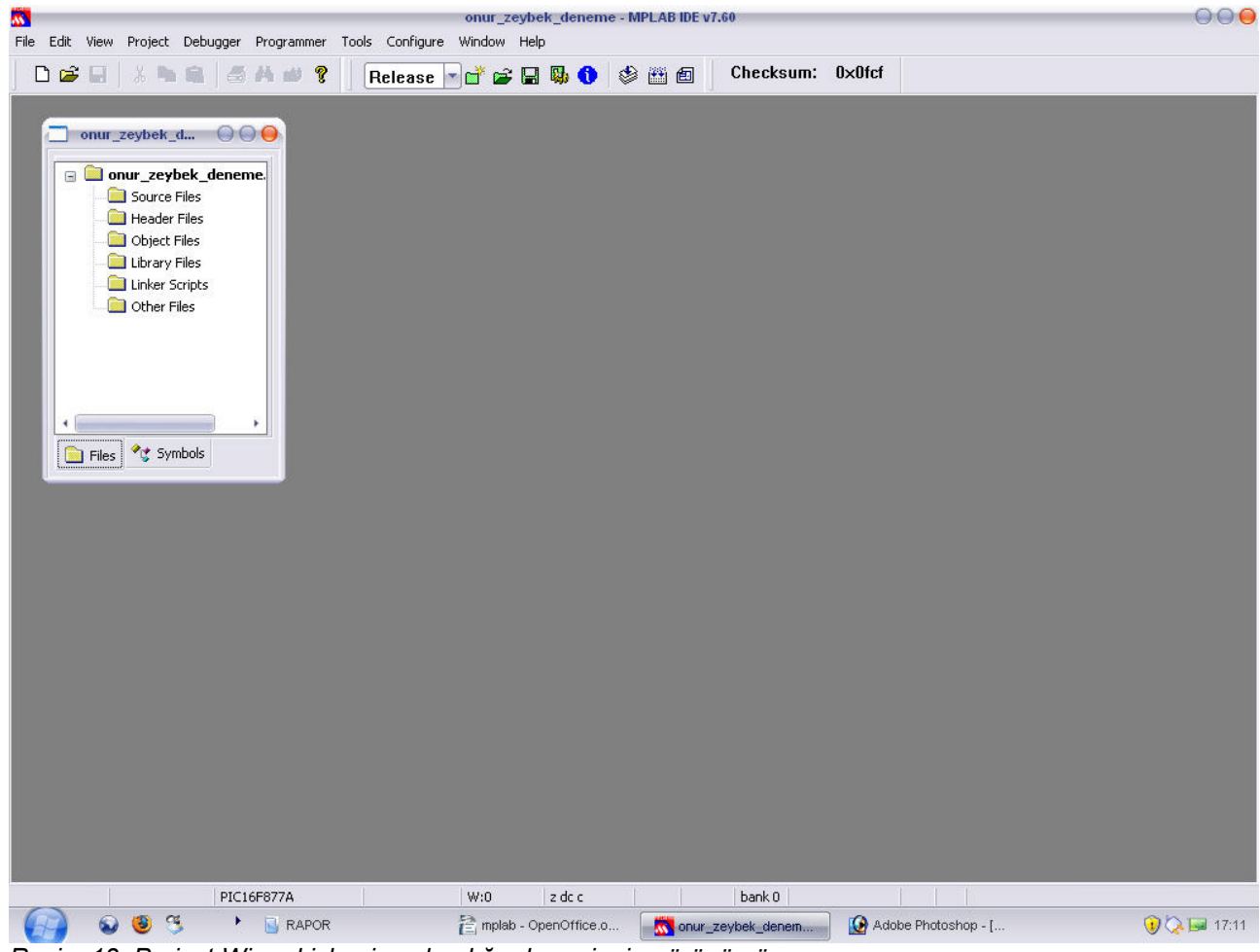

Resim 13: Project Wizard işlemi sonlandığında projenin görünümü

**ADIM 12:** Projeye yeni dosya eklemek için File > Add New File to Project yolu izlenir. (Resim 14)

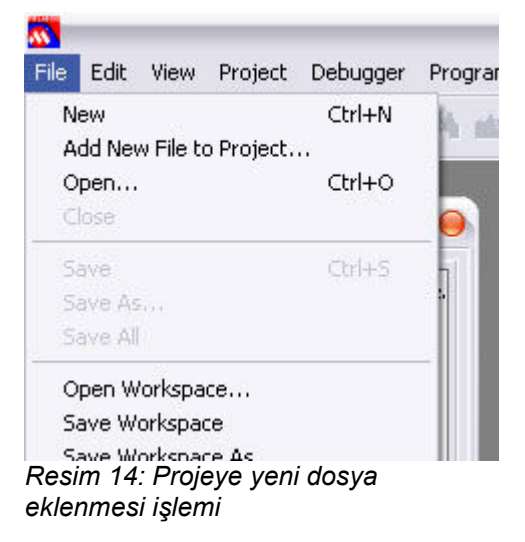

**ADIM 13:** Eklenecek dosyanın konumu ve ismi belirlenir. Dosya uzantısının yazılması önemlidir. Eğer bu dosyada assembly dilinde çalışma yapılacaksa uzantının .asm olarak belirtilmesi gerekmektedir. İsim ve konum belirlendikten sonra Kaydet tuşuna basılarak işleme devam edilebilir. (Resim 15)

| onum: 🚺 🐚                                           | Denemeler                                      |             | -         | G 💋    | 10 | <b></b> +       |
|-----------------------------------------------------|------------------------------------------------|-------------|-----------|--------|----|-----------------|
| pcc_ile                                             |                                                | Last Load   | ed deeee. | DBK    |    |                 |
| deeee.DS                                            | 5N                                             | 🚾 onur_zeyl | bek_dener | ne.mcp |    |                 |
| deeee.PV                                            | VI                                             | onur_zeyl   | bek_dener | me.mcs |    |                 |
| FLASH_D                                             | 3.ASM                                          | 📉 onur_zeyl | bek_dener | ne.mcw |    |                 |
| FLASH_D                                             | 3.HEX                                          |             |           |        |    |                 |
|                                                     |                                                |             |           |        |    |                 |
| FLASH_D                                             | 3.MAC                                          |             |           |        |    |                 |
| FLASH_D<br>flash_d3.                                | 3.МАС<br>рБр                                   |             |           |        |    |                 |
| FLASH_D<br>flash_d3.                                | 3.MAC<br>pbp                                   | k sem       |           |        |    | (audat          |
| ] FLASH_D<br>] flash_d3.<br>osya adı:               | 3.MAC<br>pbp<br>onur_zeybel                    | k.asm       |           |        |    | aydet           |
| ] FLASH_D<br>] flash_d3.<br>osya adı:<br>ıyıt türü: | 3.MAC<br>pbp<br>onur_zeybel<br>All Files (*.*) | k.asm       |           |        | k  | (aydet<br>İptal |

Resim 15: Dosya konumunun ve isminin seçilmesi. Dosya uzantısına dikkat edilmelidir.

**ADIM 14:** Bu adımda projemiz çalışmaya hazır bir konuma gelmiş bulunmaktadır. Workspace penceresinden (Resim 16) dosyalarınıza kolaylıkla ulaşabilir ve değişiklik yapabilirsiniz.

|   | Ir_zeybek_<br>Source Files<br>Onur_zey<br>Header Files<br>Object Files<br>Library Files<br>Linker Scripts<br>Other Files | <b>deneme</b><br>bek.asm |
|---|----------------------------------------------------------------------------------------------------|--------------------------|
| • | No. 11                                                                                                    | <b>)</b> ,               |

Resim 16: Workspace penceresi

**ADIM 15:** Proje penceremiz son durumda Resim 17'deki gibi bir şekilde görülmektedir. Yazım penceresine amaca uygun kodlama yapıldıktan sonra hata ayıklama ve derleme işlemine geçilebilir.

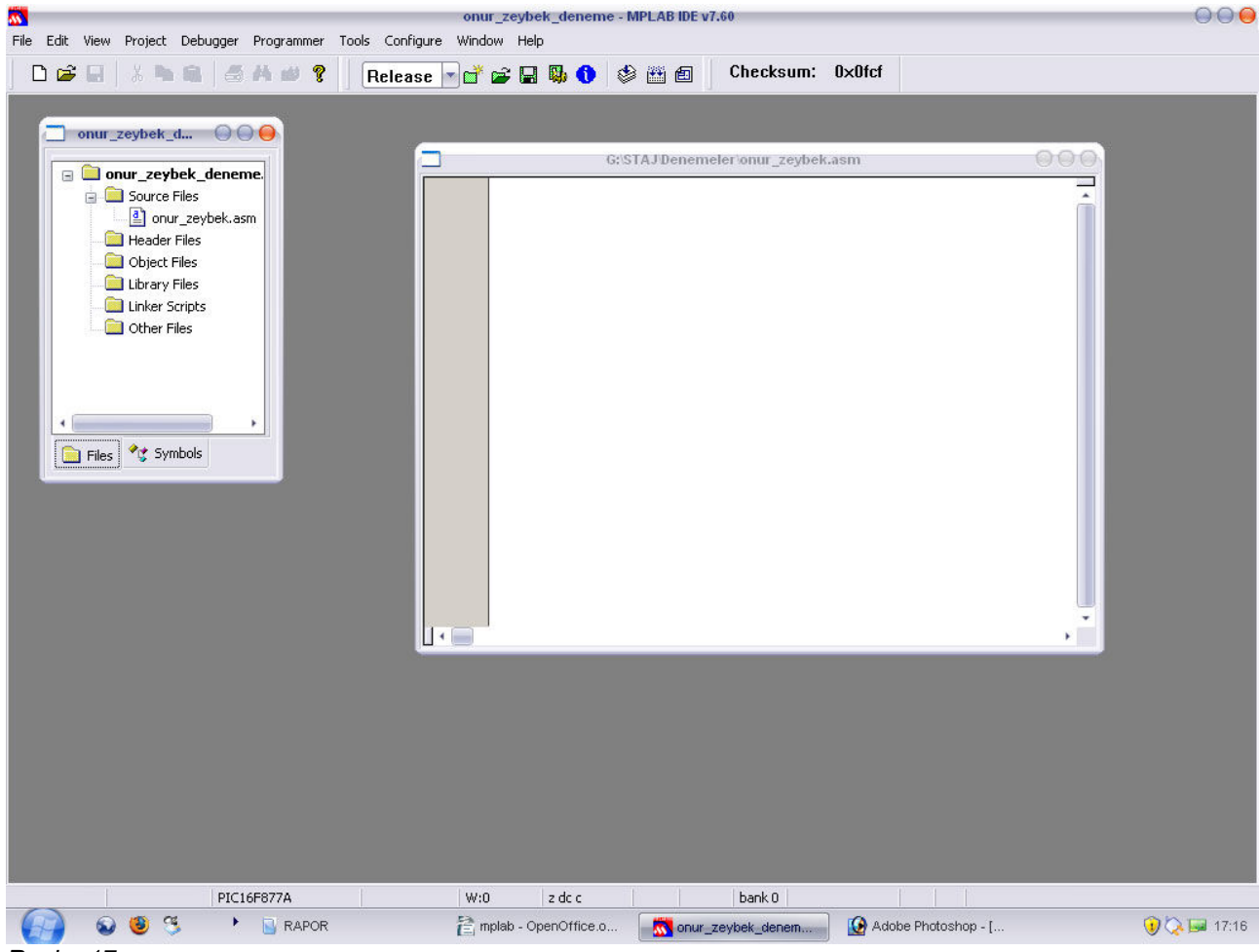

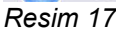

**ADIM 16:** Kod yazımı sonrası çalışma alanı Resim 18'deki gibi görülmektedir. Bu aşamadan sonra derleme hata ayıklama ve derleme işlemine geçilebilir. Kodu derlemek için Project > Build All yolu izlenebilir (Resim 18), üst panelde bulunan kısayol tuşu kullanılabilir (Resim 19) ya da klavye

kısayol tuşu Ctrl+F10 kullanılabilir.

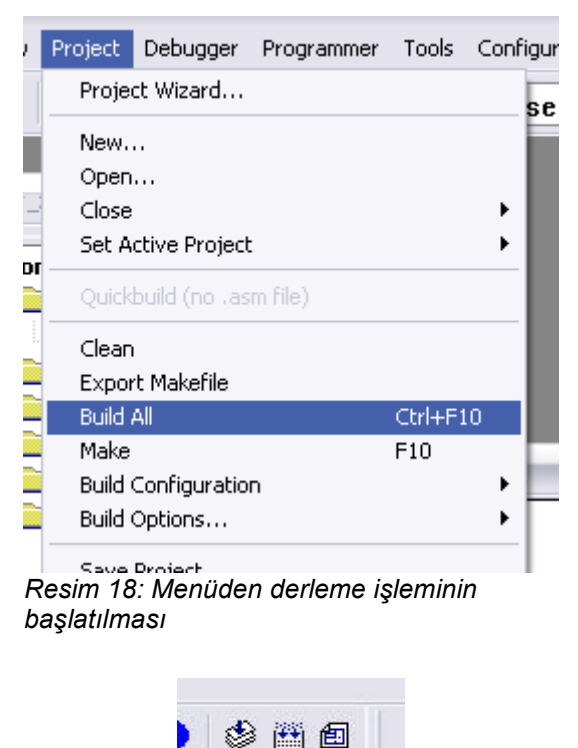

Resim 19: Menü kısayol tuşu ile derleme işleminin başlatılması

Adım 17: Derleme işlemi süresince küçük bir pencere açılır. (Resim 20) Derleme işlemi sonunda Output penceresinde derleme işleminin sonuçlar görülebilir. (Resim 21) Output verilerinin son satırında "BUILD SUCCESS" yazısı çıkması derleme işleminin hatasız gerçekleştiği anlamına gelmektedir. Hata olması durumunda "BUILD FAILED" yazısı çıkar. Hatalar satırları ile beraber output penceresinden izlenebilir.

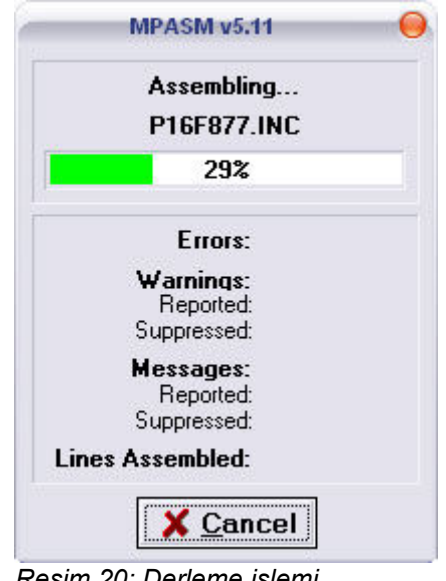

Resim 20: Derleme işlemi penceresi

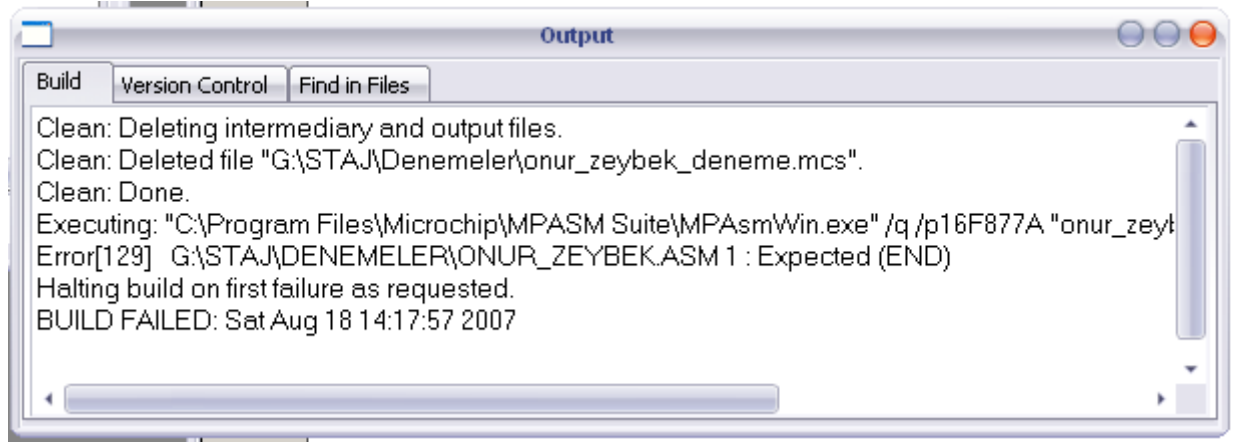

Resim 21: Output Penceresi

**ADIM 18:** Derleme işlemi başarı ile sonuçlanmış ise projenin kayıtlı olduğu dosyada .hex dosyası oluşur. Bu dosya mikroişlemciye yüklenerek kullanılabilir ya da herhangi bir simulasyon programında doğru çalıştığından emin olunabilir.

Onur ZEYBEK onur@onrz.net